#### Lecture 7: MS Word 2013 - Insert Tab - Part 2

#### **Shapes:**

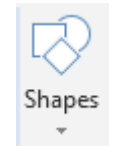

A number of different shapes can be inserted into the document. These work in the standard way. When a shape is inserted, the Drawing **Tools > Format Tab** is displayed.

## SmartArt:

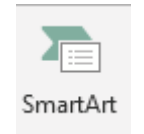

**SmartArt** is a tool to create customized business diagrams quickly and easily. SmartArt diagrams will not be available if you save the document in Word 95–2003 format. Once you have chosen your diagram type, you can change colors, add 3D and add new shapes with the click of a few buttons.

#### Screenshot:

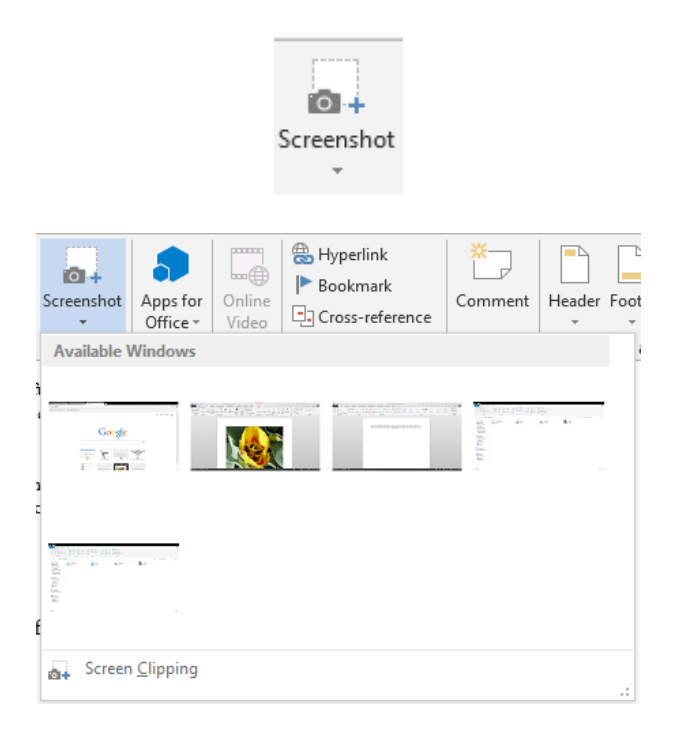

*Screenshot* is a very useful tool which allows you to take screen clips of any open window. When you click Screenshot, the current window is displayed and can be used or you can take your own snapshot by clicking Screen Clipping.

www.medicine.uodiyala.edu.iq

If you choose Screen Clipping, the window you opened last (before Word) will be displayed. Drag out the appropriate area of the screen to select it. It will automatically be pasted into your document.

### Header & Footer:

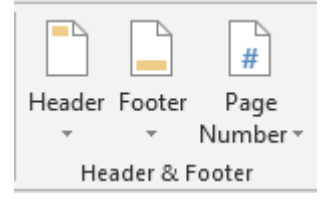

| Descriptio                                                                                                    | Button                       |
|----------------------------------------------------------------------------------------------------|------------------------------|
| Insert a header for the document. Clicking the drop down will display a number of headers preset by Word or saved by the user using Quick Parts. Clicking <b>Edit Header</b> allows the current header to be edited. The Header & Footer Tools Design Tab is displayed.                                                                                                    | Header                       |
| Insert a footer for the document. Clicking the drop down will display a number of footers preset by Word or saved by the user using Quick Parts (See 5.9.2). Clicking <b>Edit Footer</b> allows the current footer to be edited. The Header & Footer Tools Design Tab is displayed.                                                                                                    | Footer                       |
| Image: Text Quick Wordd Box - Parts - View   Image: Text Quick Wordd Box - Parts - View   Image: Text Quick Wordd Box - Parts - View   Image: Text Quick Wordd Box - Parts - View   Image: Page Margins   Image: Quick View Page Numbers   Image: Page Numbers   Image: Page Numbers <td><b>#</b><br/>Page<br/>Number ▼</td> | <b>#</b><br>Page<br>Number ▼ |

# ∄Text:

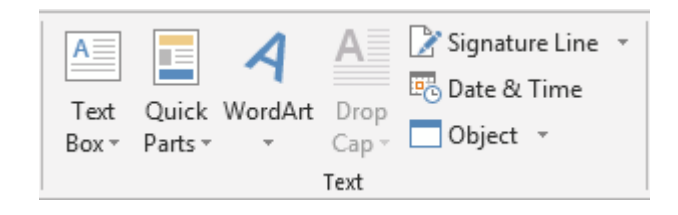

**Text Box:** 

|               | A |  |  |  |  |
|---------------|---|--|--|--|--|
| Text<br>Box ≠ |   |  |  |  |  |

A *text box* is a graphical element that contains text. It is often used when creating a leaflet to insert text amongst a number of graphical objects. It could also be an information box. It is a way of breaking up a document into bite sized chunks of information.

Clicking the Text Box button will display a number of pre-formatted text boxes to choose.

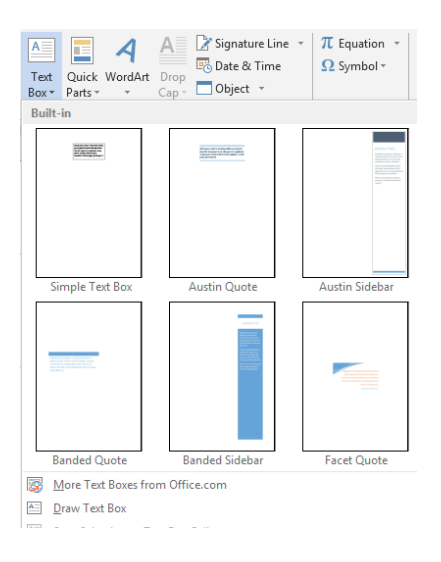

Select any of the preformatted text boxes and enter your own text. This will display the **Drawing Tools > Format** Tab.

# WordArt:

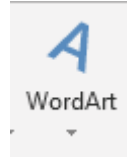

Allows you to create text with WordArt formatting. Choose a style then type the

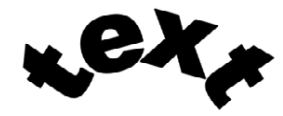

Drop Cap:

| A             |  |  |  |  |
|---------------|--|--|--|--|
| Drop<br>Cap ∗ |  |  |  |  |

llows the beginning of a paragraph to be formatted with a drop cap. Select the text that the dropped cap should apply to.

Date & Time:

편 Date & Time

Insert a date / time into the document. The format can be selected. Dates can be created to update automatically when the document is opened or to be a fixed date.

# Bymbols:

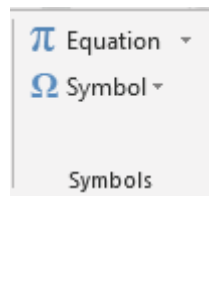

Symbol:

Ω Symbol ∗

Insert a *symbol* into the document. Commonly used symbols include €, ©, etc.